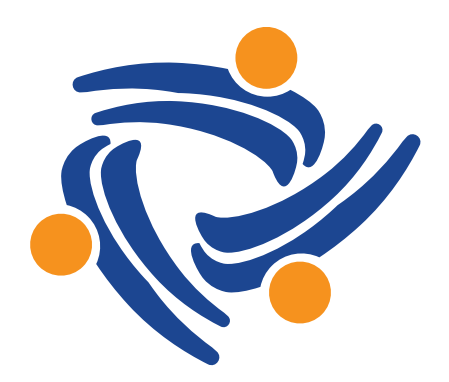

### **Aliados Health**

Access | Equity | Advocacy | Innovation

### 2024 UDS Preparation: The Early Start

Data Workgroup Presentation September 10, 2024 By Ben Fouts, Data Analyst, Aliados Health

### Agenda

- Available 2024 Resources
- Early Start: Things to do Now

> Inspect Data Using the Visit Calendar and Data Explorer

> Inspect Data Using the Relevant UDS Module

• Ideas for Epic Transitioners

## **Available 2024 Resources**

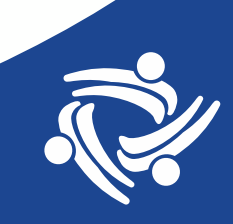

### Uniform Data System (UDS) Training and Technical Assistance Website

https://bphc.hrsa.gov/data-reporting/uds-training-and-technical-assistance

#### **Featured resources**

- <u>2024 UDS Final Program Assistance Letter (PAL)</u> (PDF 202 KB) An overview of final updates to CY 2024 UDS reporting
- <u>2024 UDS Manual</u> (PDF 2 MB)

Provides health centers with detailed reporting instructions and example data tables that support calendar year 2024 UDS reporting

2024 UDS Tables PDF (PDF - 1 MB) and Excel (XLSX - 393 KB)

Resources to help health centers prepare UDS submissions in advance with an organized, standard structure

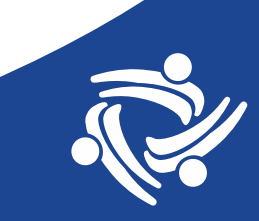

#### 2024 UDS Manual

#### **Uniform Data System**

2024 MANUAL Health Center Data Reporting Requirements

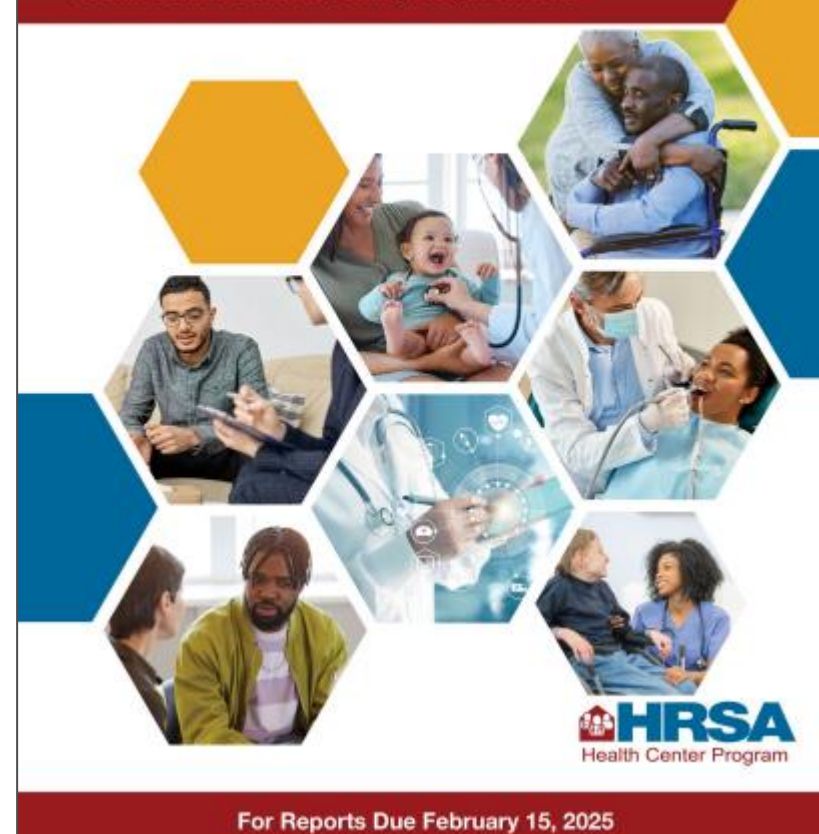

#### 2024 UDS Tables - Excel

| Table 5: Staffing and Utilization                          |                                                      |          |                   |                        |              |  |  |  |  |
|------------------------------------------------------------|------------------------------------------------------|----------|-------------------|------------------------|--------------|--|--|--|--|
| BHCMIS ID - Grant Number: Health Center Name, City, State> |                                                      |          |                   |                        |              |  |  |  |  |
| Line                                                       | Personnel by Major Service Category                  | FTEs (a) | Clinic Visits (b) | Virtual Visits<br>(b2) | Patients (c) |  |  |  |  |
| 1                                                          | Family Physicians                                    |          |                   |                        |              |  |  |  |  |
| 2                                                          | General Practitioners                                |          |                   |                        |              |  |  |  |  |
| 3                                                          | Internists                                           |          |                   |                        |              |  |  |  |  |
| 4                                                          | Obstetrician/Gynecologists                           |          |                   |                        |              |  |  |  |  |
| 5                                                          | Pediatricians                                        |          |                   |                        |              |  |  |  |  |
| 7                                                          | Other Specialty Physicians                           |          |                   |                        |              |  |  |  |  |
| 8                                                          | Total Physicians (Sum lines 1-7)                     | 0        | 0                 | 0                      |              |  |  |  |  |
| 9a                                                         | Nurse Practitioners                                  |          |                   |                        |              |  |  |  |  |
| 9b                                                         | Physician Assistants                                 |          |                   |                        |              |  |  |  |  |
| 10                                                         | Certified Nurse Midwives                             |          |                   |                        |              |  |  |  |  |
| 10a                                                        | Total NP, PA, and CNMs (Sum lines 9a - 10)           | 0        | 0                 | 0                      |              |  |  |  |  |
| 11                                                         | Nurses                                               |          |                   |                        |              |  |  |  |  |
| 12                                                         | Other Medical Personnel                              |          |                   |                        |              |  |  |  |  |
| 13                                                         | Laboratory Personnel                                 |          |                   |                        |              |  |  |  |  |
| 14                                                         | X-Ray Personnel                                      |          |                   |                        |              |  |  |  |  |
| 15                                                         | Total Medical Care Services (Sum lines 8+10a-<br>14) | 0        | 0                 | 0                      |              |  |  |  |  |

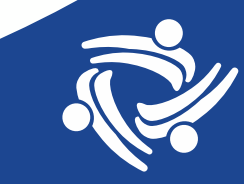

#### **2024 UDS Final Program Assistance Letter (PAL)** An overview of final updates to CY 2024 UDS reporting

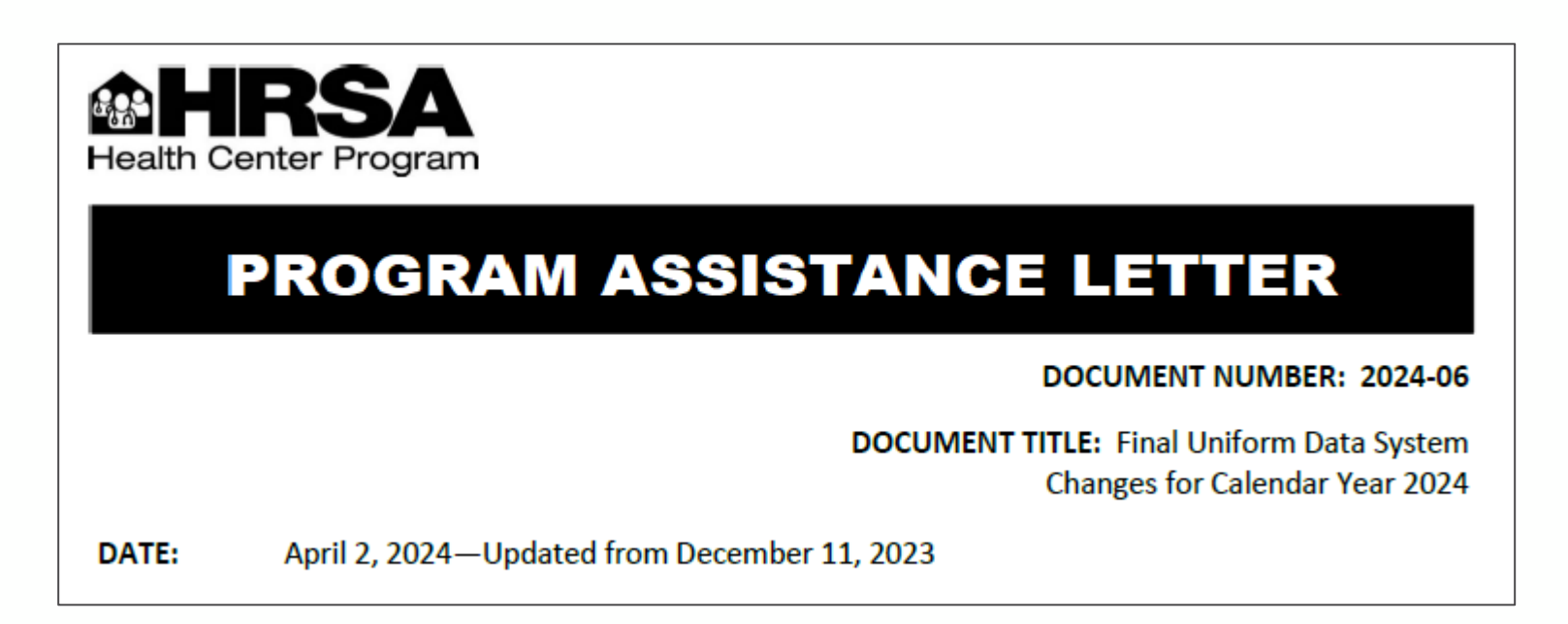

The major changes are discussed on the next two slides (with reference to this document)

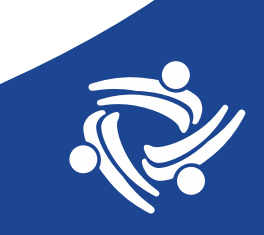

#### Page 3: Table of Changes to Measures

#### 2024 UDS ECQM CHANGES COMPARISON CHART

| 2024 UDS eCQM                                                                          | 2024 eCQI Version | 2023 to 2024 Performance Period Changes                                                                                                    |
|----------------------------------------------------------------------------------------|-------------------|----------------------------------------------------------------------------------------------------|
| Preventive Care and Screening:<br>Tobacco Use: Screening and<br>Cessation Intervention | <u>CMS138v12</u>  | <ul> <li>v11 updated to v12</li> <li>Denominator Initial Population age for screening changed from '18 years and older' to '12 years and older'</li> </ul>                                                                                                    |
| Statin Therapy for the<br>Prevention and Treatment of<br>Cardiovascular Disease        | <u>CMS347v7</u>   | <ul> <li>V6 updated to v7</li> <li>Denominator age range for LDL-C &gt;= 190 mg/dL or diagnosis of familial hypercholesterolemia changed from '&gt;=20' to '20 to 75' years of age</li> <li>Denominator changed from 'active diagnosis of ASCVD' to 'previously diagnosed with or currently have a diagnosis of ASCVD'</li> <li>New population added to denominator for 'patients aged 40 to 75 at the beginning of the measurement period with a 10-year ASCVD risk score of &gt;= 20% during the measurement period'</li> </ul> |
| Preventive Care and Screening:<br>Screening for Depression and<br>Follow-Up Plan       | <u>CMS2v13</u>    | <ul> <li>V12 updated to v13</li> <li>Diagnosis of depression removed from Denominator Exclusions</li> <li>Denominator Exception language updated from 'Patient refuses to participate' to 'Patient refuses to participate in or complete the depression screening'</li> </ul>                                                                                                    |

Expect relatively large changes to the denominators of these three measures in 2024 compared to 2023

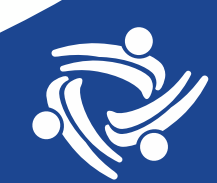

#### Page 4: New Question in Appendix E

#### UPDATE TO APPENDIX E: OTHER DATA ELEMENTS (ODE)

A fourth question is being added to Appendix E: Other Data Elements to capture the total number of patients screened for family planning needs.

**Excerpt of Appendix E: Other Data Elements** 

4. How many health center patients were screened for family planning needs, including contraceptive methods, using a standardized screener during the calendar year? \_\_\_\_\_

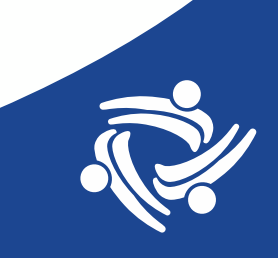

### Also on the HRSA Website

| <b>Reporting Training Schedule</b>           |  |
|----------------------------------------------|--|
| In this section:                             |  |
| Upcoming webinars     Recent webinars        |  |
| Primary care associations and based training |  |
|                                              |  |

#### **UDS Clinical Quality Measures Deep Dive**

Thursday, September 26, 2024, 2 pm - 3:30pm ET

UDS Clinical Tables Part 1: Screening and Preventive Care Measures

Wednesday, October 2, 2024, 2 pm - 3:30 pm ET

#### **UDS Clinical Tables Part 2: Maternal Care and Children's Health**

Wednesday, October 9, 2024, 2 pm - 3:30 pm ET

**UDS Clinical Tables Part 3: Chronic Disease Management** 

Wednesday, October 23, 2024, 2 pm - 3:30 pm, ET

### Also on the HRSA Website

| <b>Reporting Training Schedule</b>                                                                                                    |
|----------------------------------------------------------------------------------------------------|
| In this section:                                                                                                    |
| <ul> <li><u>Upcoming webinars</u></li> <li><u>Recent webinars</u></li> <li><u>Primary care associations a tate-based training</u></li> </ul> |
|                                                                                                    |

#### 2024 UDS Changes Technical Assistance Webinar, June 5, 2024

2024 UDS Changes Technical Assistance Webinar Presentation (PDF - 3 MB) | 2024 UDS Changes Technical Assistance Webinar On-Demand Recording

This webinar provides a detailed overview of essential changes in the calendar year 2024 UDS reporting requirements.

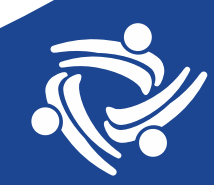

### Also on the HRSA Website

| <b>Reporting Training Schedule</b>                 |
|----------------------------------------------------|
| In this section:                                   |
| <u>Upcoming webinars</u>                           |
| <u>Recent webinars</u>                             |
| Primary care associations and state-based training |
|                                                    |

Calendar Year (CY) 2023 Uniform Data System (UDS) In-Person and Webinar Training Opportunities Annual State-Based Primary Care Association (PCA) Trainings

| State/Territory | PCA                                    | Training mode  | Training date(s)         | Training contact  | Contact email       |
|-----------------|----------------------------------------|----------------|--------------------------|-------------------|---------------------|
| CA              | California Primary Care<br>Association | Webinar series | 12/04/2024<br>12/06/2024 | Tiffany Ruvalcaba | truvalcaba@cpca.org |

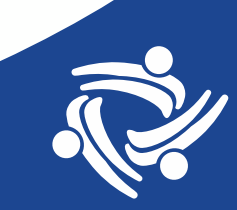

#### Uniform Data System (UDS) Training and Technical Assistance

Introduction

Reporting Training Schedule

#### **Reporting Guidance**

Resources Training UDS support center Electronic Handbooks (EHBs) Patient Characteristics Staffing and Utilization Clinical Care Financials Appendices

Additional Reporting Topics

Technical Assistance Contacts

UDS Data

Archived Resources

#### Other Resources on HRSA Technical Assistance Website

**NEW** General Information Fact Sheet (PDF - 279 KB) provides an introduction to UDS reporting, outlines major changes from prior year reporting, and explains the Who, What, When, Where, and Why of the UDS. This fact sheet also showcases the overall structure and data elements captured within each of the UDS tables and forms.

**NEW** UDS Family Planning Needs Screening Resource (PDF - 149 KB) Information on how to report patients screened for family planning needs, including contraceptive methods, based on responses to standardized social risk screener questions including examples of commonly used tools.

**UDS Beginner Resources** (PDF - 107 KB) directs new UDS reporters to suggested UDS reporting trainings and resources. These resources are recommended for staff reporting UDS data for the first time.

**UDS Advanced Resources** (PDF - 98 KB) provides UDS reporting trainings and resources that build on the beginner knowledge base. This guide is recommended for staff who are familiar with the UDS data and reporting processes.

**<u>UDS Submission Checklist</u>** (PDF - 77 KB) is a reference tool to help ensure a complete, accurate, and on-time UDS submission.

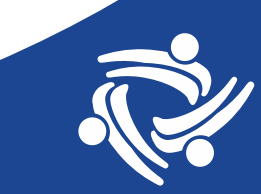

# Early Start: Things to do Now

Inspect Data Using the Visit Calendar and Data Explorer

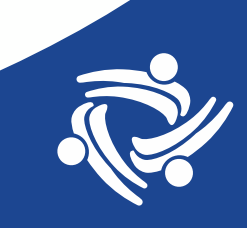

## Things to do Now

- As we are are approaching the end of the year, now is a good time to make sure that at the very least, the UDS visit universe and other visit sub-sets are completely and accurately mapped
- This improves data reporting in all areas of Relevant
- There may be new providers this year who are not yet mapped
- There may be errors or incomplete fields in the providers records in the EHR that are causing improper mapping
- Transitioning health centers: make sure that "new" mapping is correct

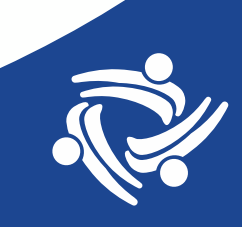

### **Check Relevant Visit Calendar**

- The Relevant Visit Calendar shows the most basic system visit mapping
- It counts UDS visits, UDS medical visits, etc. and which providers by name are contributing to those totals
- Looking at the Calendar can show some common types of improper mapping without a sophisticated analysis or running a report
- SQL can also be used to check the mapping. However, let's look at some easy ways to check

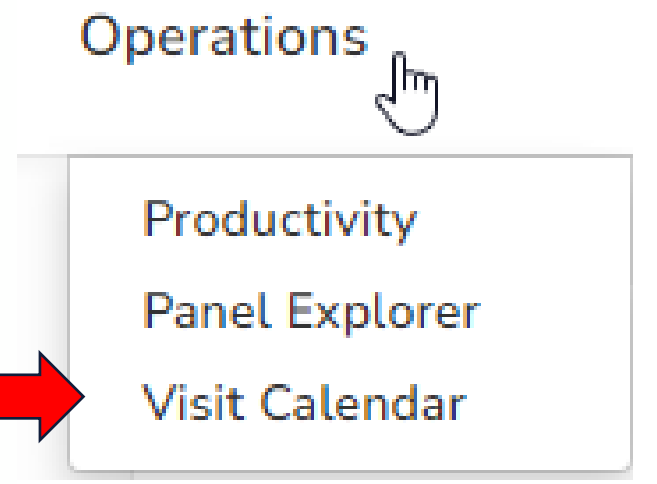

### Using the Visit Calendar to Identify Issues

- First, make sure the date range is 2024 (year to date)
- Then, go through each of the UDS visit sub-sets to look for providers who do not belong in the sub-set

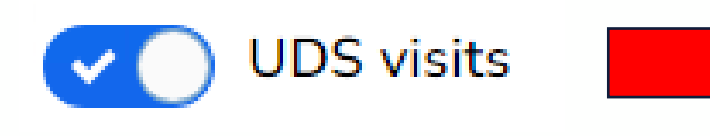

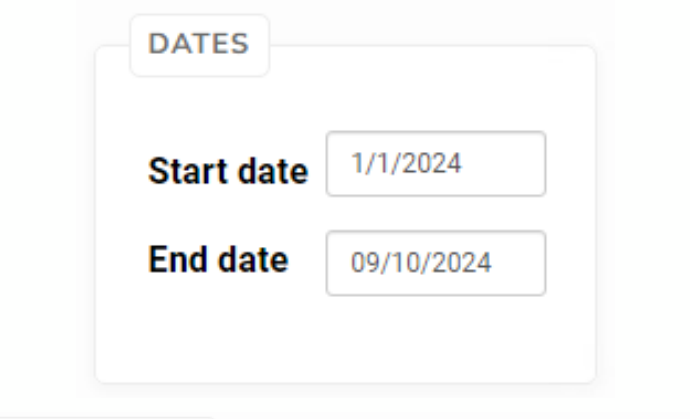

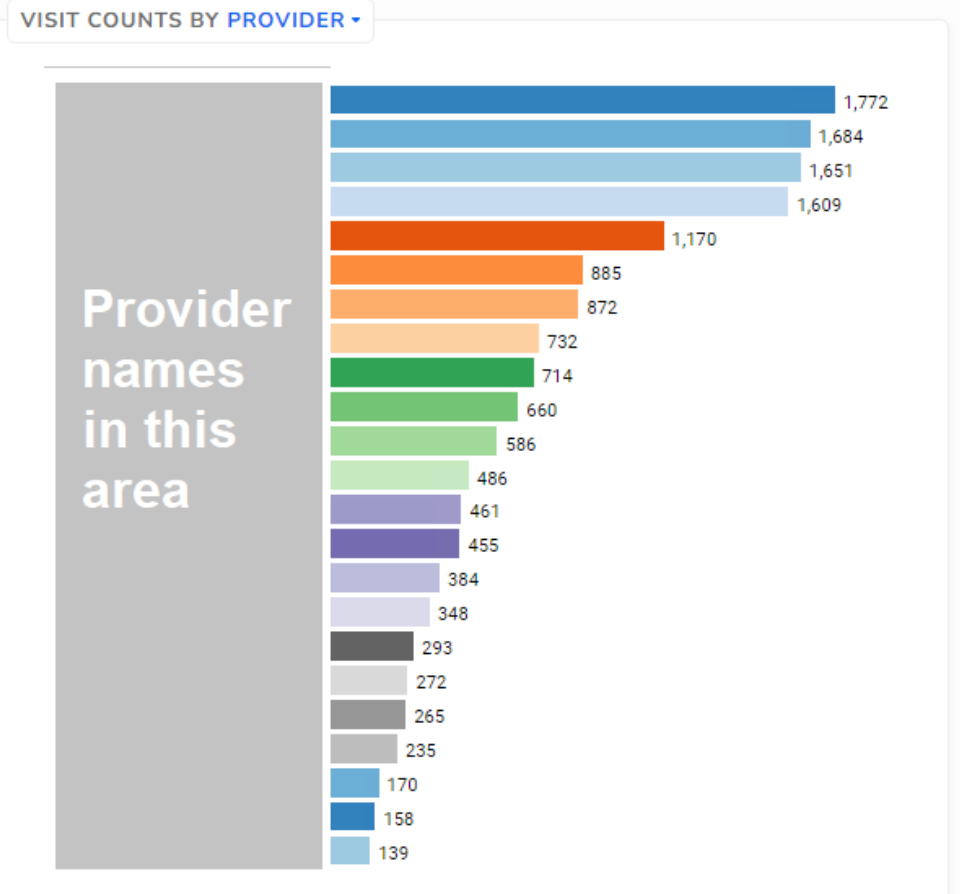

### Visit Sub-Sets

- Look for providers in the wrong sub-set (e.g., a dental provider in the UDS medical visit sub-set)
- It is harder to identify providers <u>not</u> on the sub-set list from memory. So, get a separate list of expected providers from your human resources department or clinical leadership for comparison.
- Refer to Appendix A: Listing of Personnel (page 178 of the 2024 UDS Instruction Manual) for list of specialists or provider types in each Table 5 category

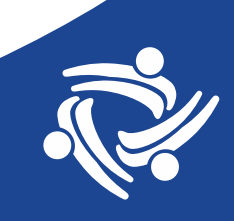

#### TABLE 5: STAFFING AND UTILIZATION

Calendar Year: January 1, 2024, through December 31, 2024

|                                          | Line     | Personnel by Major Service Category                |
|------------------------------------------|----------|----------------------------------------------------|
|                                          | 1        | Family Physicians                                  |
| Look at the provider list for all of the | 2        | General Practitioners                              |
| LOOK at the provider instron an or the   | 3        | Internists                                         |
| sub sats                                 | 4        | Obstetrician/Gynecologists                         |
| SUD-SELS                                 | 5        | Pediatricians                                      |
|                                          | 7        | Other Specialty Physicians                         |
|                                          | 8        | Total Physicians (Lines 1-7)                       |
|                                          | 9a       | Nurse Practitioners                                |
|                                          | 9b       | Physician Assistants                               |
|                                          | 10       | Certified Nurse Midwives                           |
| UDS medical visits                       | 10a      | Total NPs, PAs, and CNMs (Lines 9a-10)             |
|                                          | 11       | Nurses                                             |
|                                          | 12       | Other Medical Personnel                            |
| UDS dontal visits                        | 13       | Laboratory Personnel                               |
|                                          | 14       | X-ray Personnel                                    |
|                                          | 15       | Total Medical Care Services (Lines 8 + 10a-<br>14) |
| () UDS mental health visits () () ()     | 16       | Dentists                                           |
|                                          | 17       | Dental Hygienists                                  |
|                                          | 17a      | Dental Therapists                                  |
| UDS substance use disorder visits        | 18       | Other Dental Personnel                             |
|                                          | <u> </u> | Total Dental Services (Lines 16–18)                |
|                                          | 20a      | Psychiatrists                                      |
|                                          | 20a1     | Licensed Clinical Psychologists                    |
| UDS vision visits                        | 20a2     | Licensed Clinical Social Workers                   |
|                                          | 20b      | Other Licensed Mental Health Providers             |
|                                          | 20c      | Other Mental Health Personnel                      |
|                                          | 20       | Total Mental Health Services (Lines 20a-c)         |
|                                          | 21       | Substance Use Disorder Services                    |
|                                          | 22       | Other Professional Services (specify)              |
|                                          | 22a      | Ophthalmologists                                   |
|                                          | 22b      | Optometrists                                       |
|                                          | 22c      | Other Vision Care Personnel                        |
|                                          | 22d      | Total Vision Services (Lines 22a-c)                |

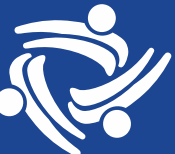

- Note that not all lines on Table 5 have a separate visit calendar sub-set
- Specifically, Line 22: Other Professional Services
- These are Chiropractors, Podiatrists, Acupuncturists, Registered Dieticians, etc. (see list on page 179 of UDS instruction manual)

#### TABLE 5: STAFFING AND UTILIZATION

Calendar Year: January 1, 2024, through December 31, 2024

| Line | Personnel by Major Service Category                |  |  |  |  |  |
|------|----------------------------------------------------|--|--|--|--|--|
| 1    | Family Physicians                                  |  |  |  |  |  |
| 2    | General Practitioners                              |  |  |  |  |  |
| 3    | Internists                                         |  |  |  |  |  |
| 4    | Obstetrician/Gynecologists                         |  |  |  |  |  |
| 5    | Pediatricians                                      |  |  |  |  |  |
| 7    | Other Specialty Physicians                         |  |  |  |  |  |
| 8    | Total Physicians (Lines 1-7)                       |  |  |  |  |  |
| 9a   | Nurse Practitioners                                |  |  |  |  |  |
| 9b   | Physician Assistants                               |  |  |  |  |  |
| 10   | Certified Nurse Midwives                           |  |  |  |  |  |
| 10a  | Total NPs, PAs, and CNMs (Lines 9a-10)             |  |  |  |  |  |
| 11   | Nurses                                             |  |  |  |  |  |
| 12   | Other Medical Personnel                            |  |  |  |  |  |
| 13   | Laboratory Personnel                               |  |  |  |  |  |
| 14   | X-ray Personnel                                    |  |  |  |  |  |
| 15   | Total Medical Care Services (Lines 8 + 10a-<br>14) |  |  |  |  |  |
| 16   | Dentists                                           |  |  |  |  |  |
| 17   | Dental Hygienists                                  |  |  |  |  |  |
| 17a  | Dental Therapists                                  |  |  |  |  |  |
| 18   | Other Dental Personnel                             |  |  |  |  |  |
| 19   | Total Dental Services (Lines 16-18)                |  |  |  |  |  |
| 20a  | Psychiatrists                                      |  |  |  |  |  |
| 20a1 | Licensed Clinical Psychologists                    |  |  |  |  |  |
| 20a2 | Licensed Clinical Social Workers                   |  |  |  |  |  |
| 20b  | Other Licensed Mental Health Providers             |  |  |  |  |  |
| 20c  | Other Mental Health Personnel                      |  |  |  |  |  |
| 20   | Total Mental Health Services (Lines 20a-c)         |  |  |  |  |  |
| 21   | Substance Use Disorder Services                    |  |  |  |  |  |
| 22   | Other Professional Services (specify )             |  |  |  |  |  |
| 22a  | Ophthalmelogists                                   |  |  |  |  |  |
| 22b  | Optometrists                                       |  |  |  |  |  |
| 22c  | Other Vision Care Personnel                        |  |  |  |  |  |
| 22d  | Total Vision Services (Lines 22a-c)                |  |  |  |  |  |

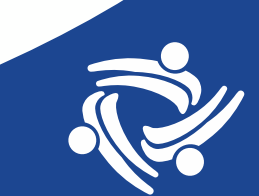

### **Another Example**

- Switch to Visit Counts by Specialty VISIT COUNTS BY SPECIALTY -
- Then go through the visit sub-sets to see if any are unexpected
- For example, while looking at mental health visits, you see...

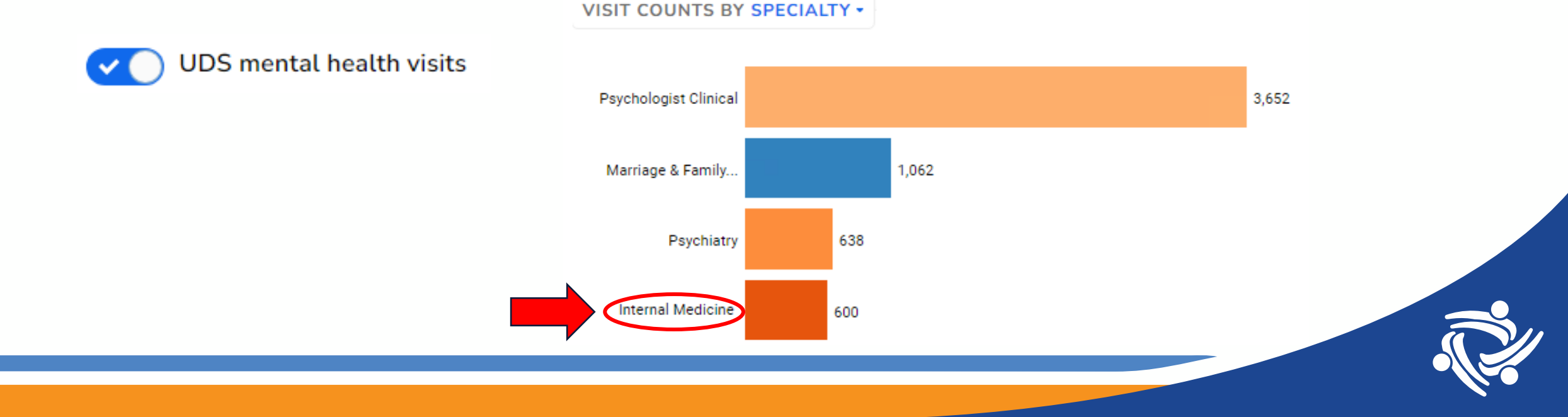

### Data Explorer Can Also be Helpful

• You can use the Data Explorer to get more detail if something in the Visit Calendar looks unusual

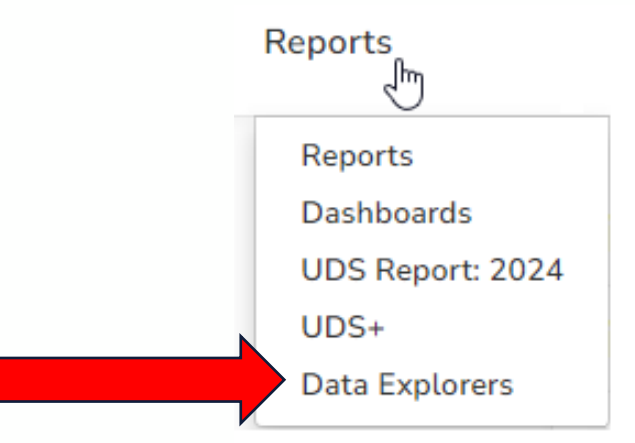

- You can also surface mapping errors or incomplete mapping
- The first example (next slide) is to find providers who have UDS visits but not visits in the five sub-sets of visits in the visit calendar we just looked at

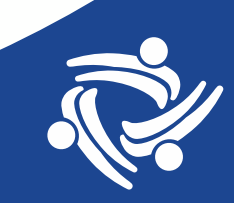

### Providers not Properly Mapped?

 $\sim$ 

Had UDS Visit but not in any of the five categories

#### BASE ELEMENT

This is the basis of your data explorer. You will see one row in the table for each record in this element

Visits

#### FILTERS

Show a subset data from visits by adding filters to the table

#### Only include visits that meet all - of the following criteria:

| —was ▼ in visit set UD   | S visits 🗙 🛛 🗙 📩                                               |   |   |  |
|--------------------------|----------------------------------------------------------------|---|---|--|
| [                        | UDS medical visits 🗴 UDS dental visits 🗴                       |   |   |  |
| wee not - in visit oot   | UDS mental health visits $$ $\!$ $\!$ $\!$ $\!$ $\!$ $\!$ $\!$ |   |   |  |
| was not • III visit set  | UDS substance use disorder visits $\ {\bf x}$                  | ~ | Ň |  |
|                          | UDS vision visits $\mathbf{x}$                                 | , |   |  |
| Add a filter on visits - |                                                                |   |   |  |

#### Se Base element

| Check  | the boxes to add and remove columns in the table |  |
|--------|--------------------------------------------------|--|
| $\sim$ | Visit information 6 selected                     |  |
|        | Visit ID                                         |  |
|        | Location                                         |  |
|        | ✓ Provider name                                  |  |
|        | ✓ Program                                        |  |
|        | ☑ Visit date                                     |  |
|        | ✓ Visit type                                     |  |
|        | Visit subtype                                    |  |
|        | Visit groups                                     |  |
|        | Visit sets                                       |  |
|        | Is UDS visit?                                    |  |
|        | Is UDS medical visit?                            |  |
|        | Is billable?                                     |  |
|        | Billing codes                                    |  |
|        | 🗆 Diagnosis codes                                |  |
|        | Primary payer group                              |  |
|        | ✓ Provider credentials                           |  |
|        | ✓ Provider specialty                             |  |
|        | Primary payer                                    |  |
|        | Secondary payer                                  |  |
|        | Tertiary payer                                   |  |
|        |                                                  |  |
|        |                                                  |  |

#### 🕆 Visits

2 filters Edit

|   | Provider name 🖨      | Program 🖨  | Visit date 🗸         | Visit type 🖨 | Provider crede | ntials 🖨 Provider specialty 🖨      |
|---|----------------------|------------|----------------------|--------------|----------------|------------------------------------|
| Φ |                      | Obstetrics | 9/5/2024 10:00<br>AM |              | MD             |                                    |
| ņ | Provider<br>names in | Obstetrics | 9/5/2024 9:30<br>AM  |              | MD             | Should be mapped to medical visits |
| Ģ | this                 | Obstetrics | 9/5/2024 9:00<br>AM  |              | MD             |                                    |
| Ģ | Space                | Dentist    | 9/3/2024 4:15<br>PM  |              | DDS            | Should be mapped to dental visits  |
| Ģ |                      | Dentist    | 9/3/2024 4:15<br>PM  |              | DDS            |                                    |
| Ģ |                      | Unknown    | 9/3/2024 4:15<br>PM  |              | RDH            | to dental visits                   |

It is recommended that provider specialty be entered into your EHR (it helps with these kinds of lists) and display in Relevant

## Data Explorer: Staff Member Type

- Note that you can add Staff Member Type to Data Explorer
- Staff Member Type corresponds to the Table 5 categories

#### FILTERS

Show a subset data from visits by adding filters to the table

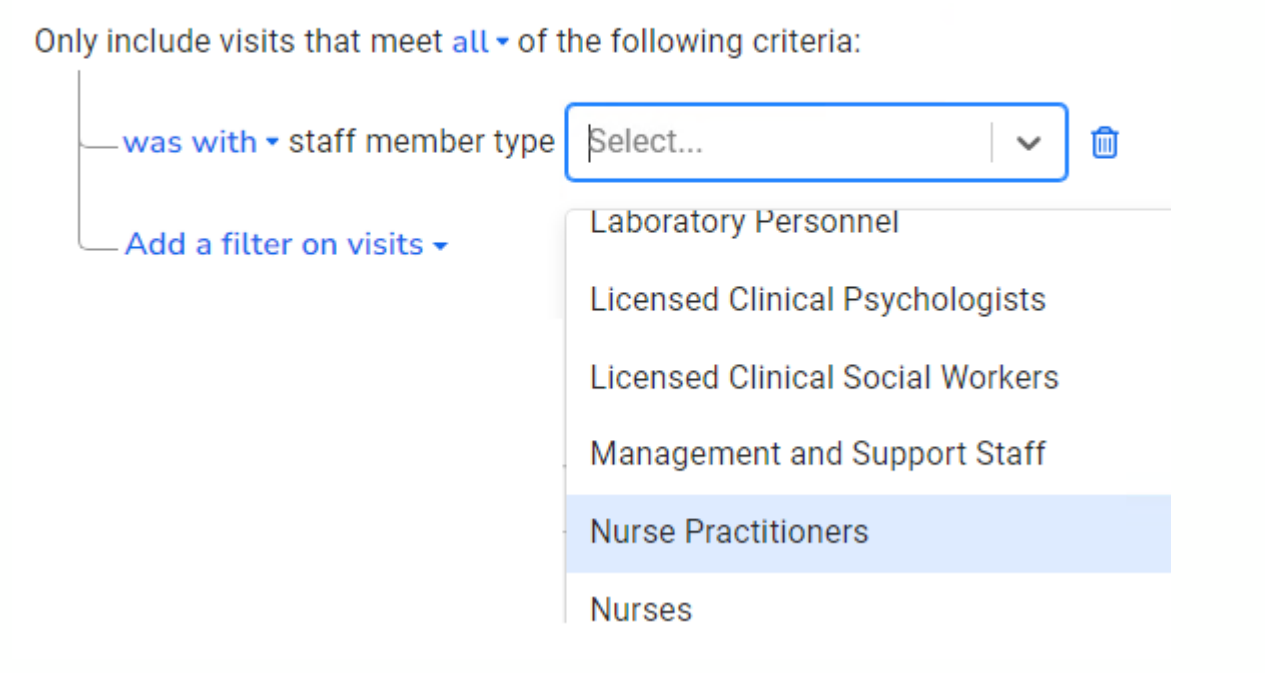

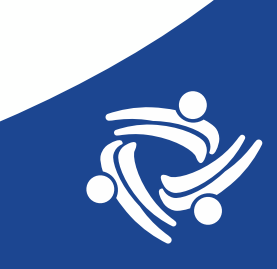

## Example of Using Staff Member Type

- So, you could list providers by staff member type (if interested). Note the output is composed of visits
- Or, make sure that UDS visits have no non-countable staff member types on Table 5

#### FILTERS

Show a subset data from visits by adding filters to the table

Only include visits that meet all • of the following criteria:

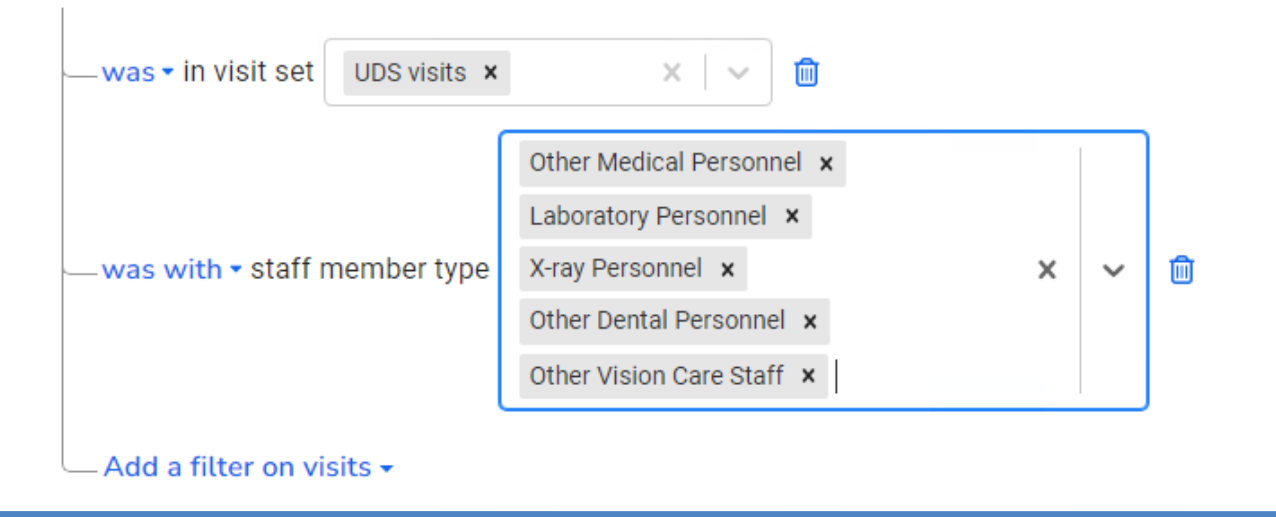

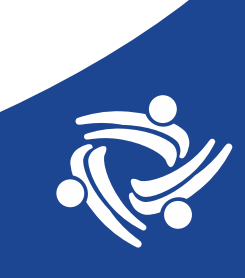

# Early Start: Things to do Now

Inspect Data Using the Relevant UDS Module

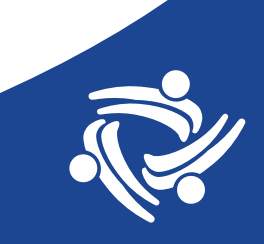

## Things to do Now in Relevant

Check all of the demographics tabs for data that does not fit into the UDS model

#### UDS Report - 2024

UDS data for reporting year 2024. See our UDS Overview 🖸 for more information . . .

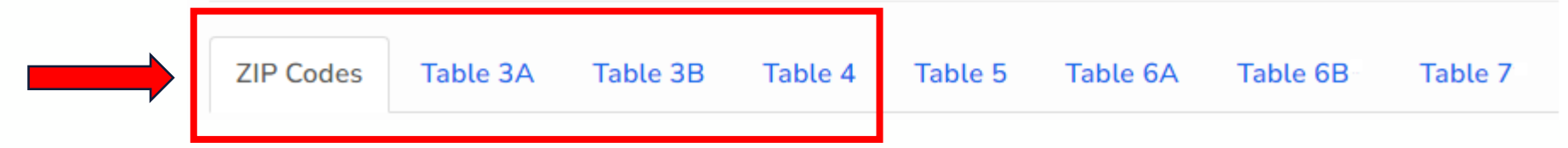

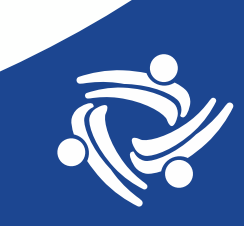

#### Table: Patients by ZIP Code

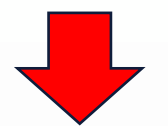

Counts of patients' geographic origin by primary medical insurance. How we map this table

| ZIP Code (a) | None / Uninsured (b) | Medicaid / CHIP / Other Public (c) | Medicare (d) | Private (e) | Invalid Payer i | Total Patients (f) |
|--------------|----------------------|------------------------------------|--------------|-------------|-----------------|--------------------|
| 95401        | 0                    | 32                                 | 4            | 6           | 8               |                    |

#### Table 3B: Demographic Characteristics

An unduplicated count of patients by demographic characteristics.

| Line | Patients by Race<br>How we map this section | Mexican,<br>Mexican<br>American,<br>Chicano/a<br>(a1) | Puerto<br>Rican<br>(a2) | Cuban<br>(a3) | Another<br>Hispanic,<br>Latino/a,<br>or Spanish<br>Origin (a4) | Hispanic,<br>Latino/a,<br>Spanish<br>Origin,<br>Combined<br>(a5) | Total<br>Hispanic,<br>Latino/a, or<br>Spanish<br>Origin (Sum<br>Columns a1<br>+ a2 + a3 +<br>a4 + a5) (a) | Not<br>Hispanic,<br>Latino/a,<br>or Spanish<br>Origin (b)<br>i | Unreported/Chose<br>Not to Disclose<br>Ethnicity (c) (i) | Unmapped<br>(Not a UDS<br>category)<br>i | Total<br>(a + b<br>+ c)<br>(d) |
|------|---------------------------------------------|-------------------------------------------------------|-------------------------|---------------|----------------------------------------------------------------|------------------------------------------------------------------|----------------------------------------------------------------------------------------------------|----------------------------------------------------------------|----------------------------------------------------------|------------------------------------------|--------------------------------|
| 1a   | Asian Indian                                | 0                                                     | 0                       | 0             | 0                                                              | 0                                                                | 0                                                                                                    | 1                                                              |                                                          | 10                                       | 11                             |

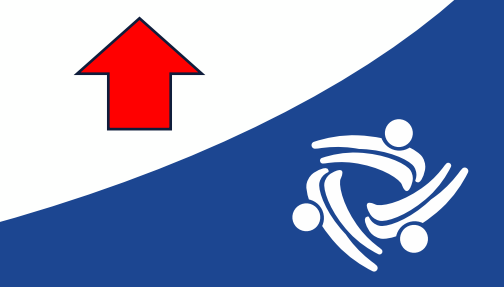

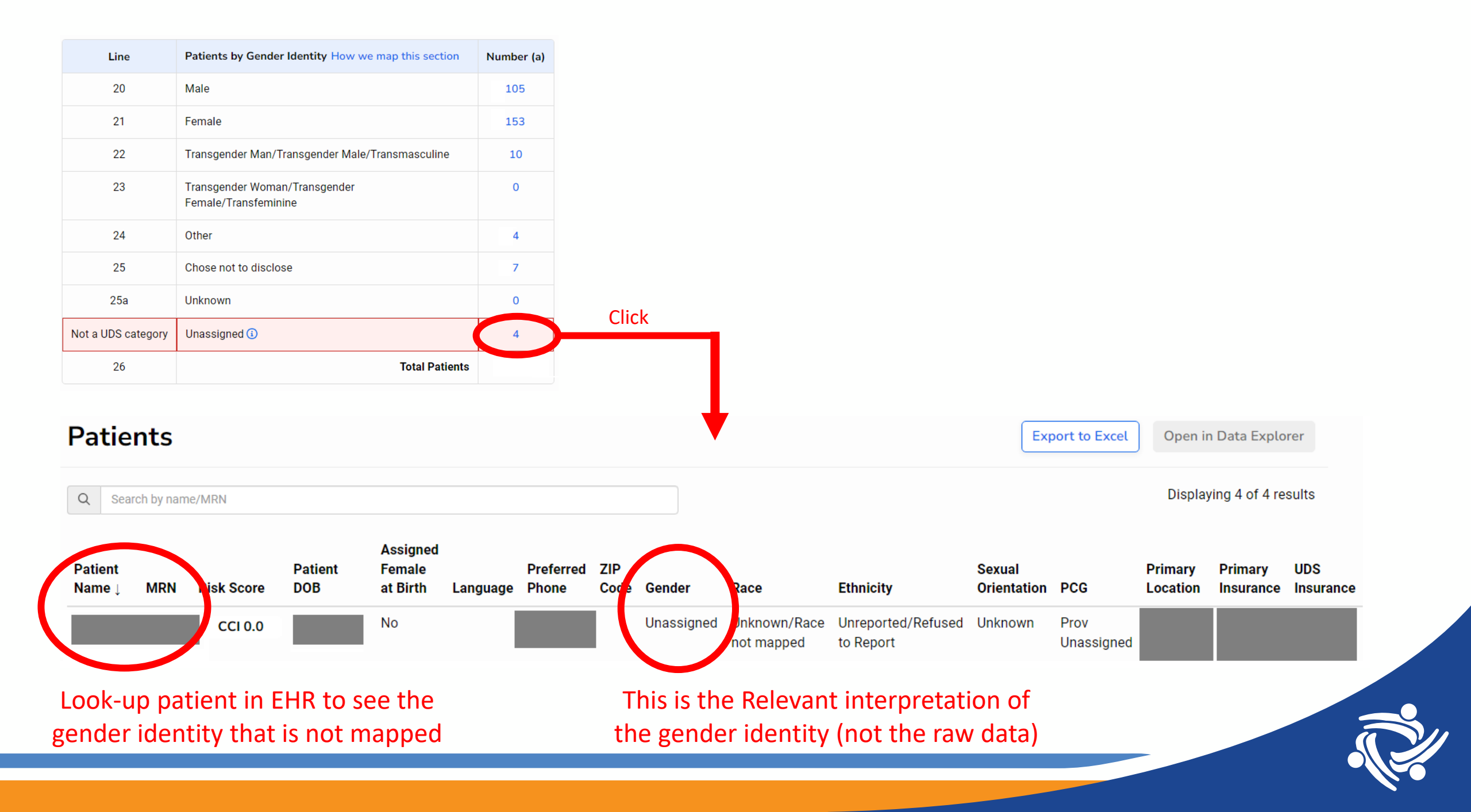

### Table 5

- Look for providers who are not mapped or not properly mapped
- Much of this mapping impacts which patients are considered to have a UDS visit in the year (in other words, the numbers on the demographic tables)

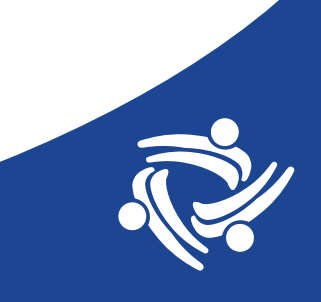

#### Table 5: Staffing and Utilization

A profile of health center personnel and services rendered.

| Line                        | Personnel by Major Ser                    | vice Category  | /                   | FTES (a) i                                    | Clinic Visits (b)  | Virtual Visits (b2) 追                    | Patients (c) i     |  |  |  |
|-----------------------------|-------------------------------------------|----------------|---------------------|-----------------------------------------------|--------------------|------------------------------------------|--------------------|--|--|--|
| Unassigned                  | Staff member type unas                    | signed 🛈       |                     |                                               | 257                | 444                                      |                    |  |  |  |
| Non-provider                | Non provider staff mem                    | oer type 🚺     |                     |                                               | 82                 | 61                                       |                    |  |  |  |
| Visits                      |                                           |                |                     |                                               |                    | Export to Excel Ope                      | n in Data Explorer |  |  |  |
| Patient Name ↓ N            | MRN Risk Score<br>Complexity<br>Score 4.5 | Patient<br>DOB | Visit ID Visit Date | Visit<br>Type Provider Nam<br>Office<br>Visit | e Location Program | UDSUDSUDSMedicaltruetrue                 | Report discrepancy |  |  |  |
| Provide<br>Relevar<br>Membe | r record in<br>nt needs St<br>r Type      | aff            |                     | List out the pro<br>names who an<br>mapped    | ovider<br>re not   | These appear to be<br>UDS medical visits |                    |  |  |  |
|                             |                                           |                |                     |                                               |                    |                                          |                    |  |  |  |

#### Table 5: Staffing and Utilization

A profile of health center personnel and services rendered.

| Line                                                                   | Personnel by Major Se   |                |          | FTES (a) 追 | Clinic Visits ( | (b) i                                                          | Virtual Visits (b2) 🕕 | Patients (c) 🛈      |                                                            |                      |  |  |  |
|------------------------------------------------------------------------|-------------------------|----------------|----------|------------|-----------------|----------------------------------------------------------------|-----------------------|---------------------|------------------------------------------------------------|----------------------|--|--|--|
| Unassigned                                                             | Staff member type una   | ssigned 🛈      |          |            |                 |                                                                | 257                   |                     | 444                                                        |                      |  |  |  |
| Non-provider                                                           | Non provider staff men  | nber type i    |          |            |                 |                                                                | 82                    |                     | 61                                                         |                      |  |  |  |
| Visits                                                                 |                         |                |          |            |                 |                                                                |                       | Export to Excel Ope | en in Data Explorer                                        |                      |  |  |  |
| Patient Name ↓ M                                                       | RN Risk Score           | Patient<br>DOB | Visit ID | Visit Date | Visit<br>Type   | Provider Name                                                  | e Location            | Program             | UDS<br>UDS Billable Medical                                |                      |  |  |  |
|                                                                        | Complexity<br>Score 0.5 |                |          | 8/10/2024  | Office<br>Visit |                                                                |                       |                     | true true false                                            | Report discrepancy 🖸 |  |  |  |
| Provider record in Relevant<br>has a non-provider staff<br>member type |                         |                |          |            |                 | List out the provider<br>names to check how<br>they are mapped |                       |                     | These appear to be<br>UDS visits but not<br>medical visits |                      |  |  |  |
|                                                                        |                         |                |          |            |                 |                                                                |                       |                     |                                                            |                      |  |  |  |

### **Other Table 5 Ideas**

- Look for rows where columns "Clinic Visits (b)" plus "Virtual Visits (b2)" are equal to zero. Based on what you know about groups of staff at your health center, does this make sense?
- For example, if Line 1 (Family Physicians) equals zero and you know there are Family Physicians who see patients, then you are missing mapping
- This situation might be picked up in the screenshot examples in the previous slides, but a new provider not mapped in any way to visit memberships or staff member type in Relevant might be "invisible"

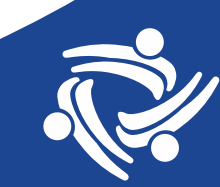

# Ideas for Health Centers Transitioning to Epic

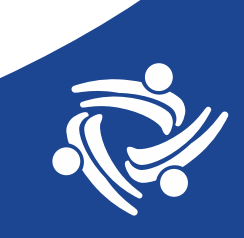

### **Modify the Chart Format in Relevant**

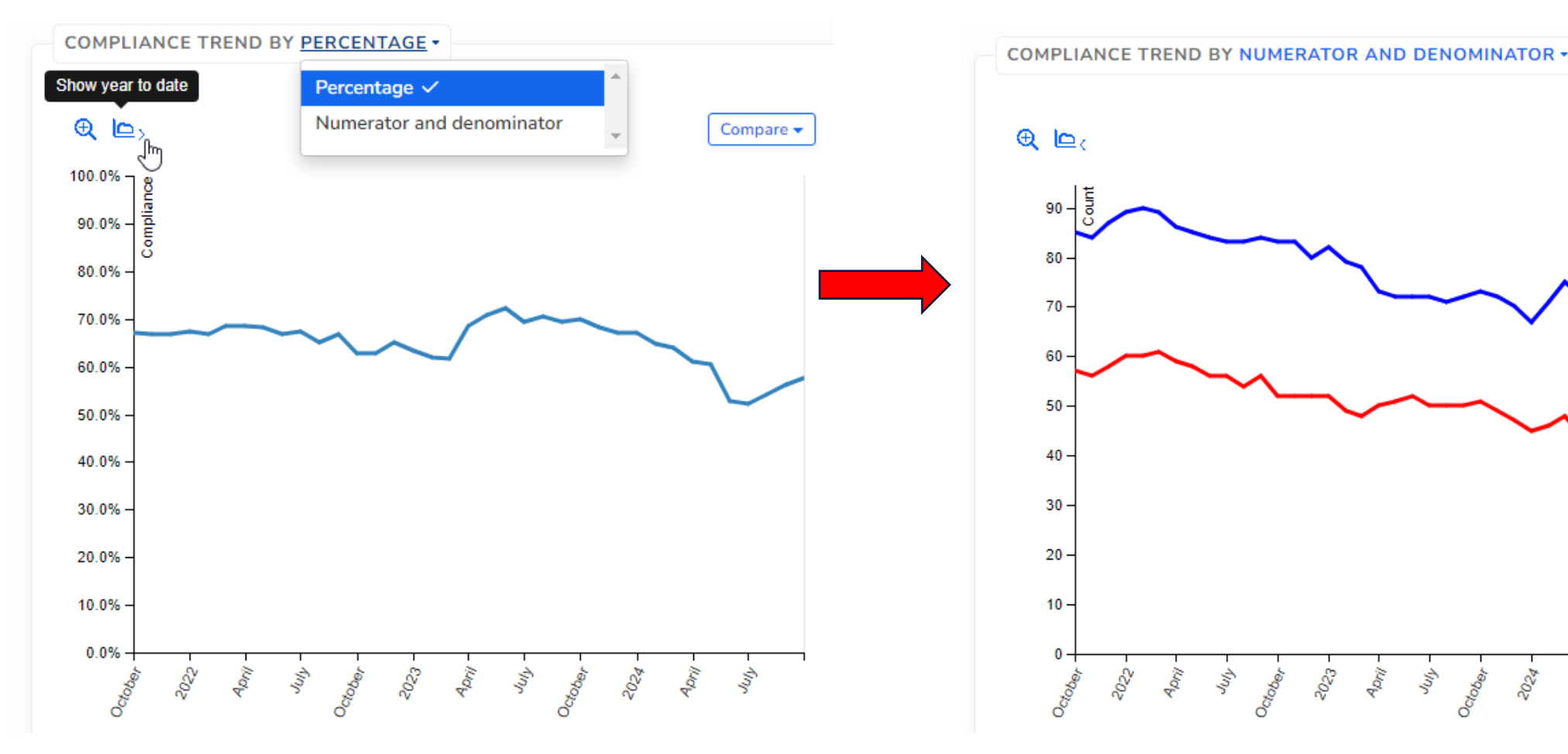

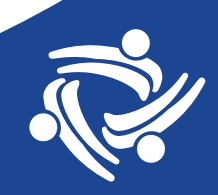

n all

4 Dril

#### Note when the Transition Happened and Look for Trends

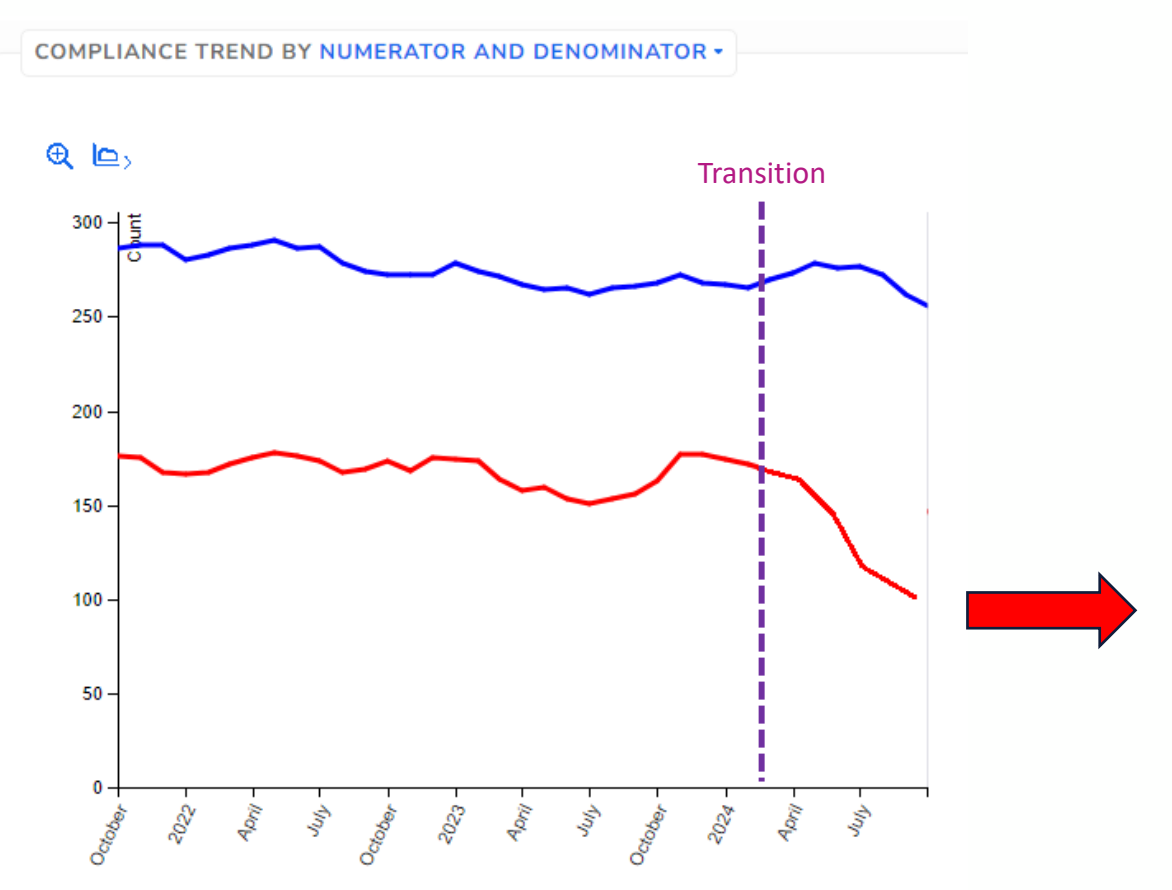

For example, here it looks like the numerator started going way down right after the transition (red line). What could have caused this?

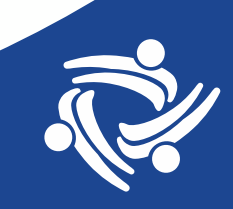

## **Investigating Trends**

- Assumption: patients receive the same level of care before and after the transition. The numbers are different due to the transition (new EHR, different fields, different mapping, etc.)
- The trend can be a significant decrease or a significant increase
- There can be legitimate reasons for the trend, like maybe certain structured data fields do not exist (or have not yet been established) in Epic. There are also different data entry procedures/workflows that are being implemented (so some human error might be present)
- It might be expected that some things like the number of labs, vaccines, billing codes, etc. should be the same before and after the transition.

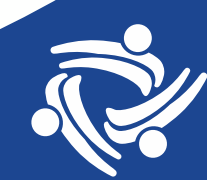

### **Compare Quality Measure Results Now**

- Make a comparison spreadsheet
- Columns: Total patients (denominator plus exclusions), denominator, exclusions, numerator, numerator percentage (numerator over denominator)
- Record the UDS data for the same measurement period end date month for 2023 and 2024. For example, compare end of August 2023 to end of August 2024

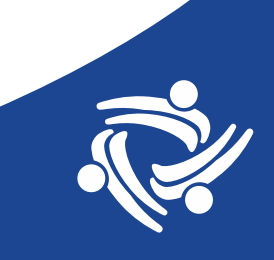

### **Example of Comparison Table**

|                                                                            |          | MP End = 8/31/2023 |            |           |           |          | MP End = 8/31/2024 |            |           |           |          | Differences (%) |            |           |  |
|----------------------------------------------------------------------------|----------|--------------------|------------|-----------|-----------|----------|--------------------|------------|-----------|-----------|----------|-----------------|------------|-----------|--|
|                                                                            | Total    |                    |            | Numerator | Numerator | Total    |                    |            | Numerator | Numerator | Total    |                 |            |           |  |
| Measure name                                                               | patients | Denominator        | Exclusions | (#)       | (%)       | patients | Denominator        | Exclusions | (#)       | (%)       | patients | Denominator     | Exclusions | Numerator |  |
| Childhood Immunization Status                                              |          |                    |            |           |           |          |                    |            |           |           |          |                 |            |           |  |
| Cervical Cancer Screening                                                  |          |                    |            |           |           |          |                    |            |           |           |          |                 |            |           |  |
| Breast Cancer Screening                                                    |          |                    |            |           |           |          |                    |            |           |           |          |                 |            |           |  |
| Child and Adolescent Weight Assessment and Counseling                      |          |                    |            |           |           |          |                    |            |           |           |          |                 |            |           |  |
| Adult Weight Screening and Follow-up                                       |          |                    |            |           |           |          |                    |            |           |           |          |                 |            |           |  |
| Tobacco Use Assessment and Cessation Intervention                          |          |                    |            |           |           |          |                    |            |           |           |          |                 |            |           |  |
| Statin Therapy for the Prevention and Treatment of Cardiovascular Disease  |          |                    |            |           |           |          |                    |            |           |           |          |                 |            |           |  |
| Ischemic Vascular Disease (IVD): Use of Aspirin or Another Anti-Thrombotic |          |                    |            |           |           |          |                    |            |           |           |          |                 |            |           |  |
| Colorectal Cancer Screening                                                |          |                    |            |           |           |          |                    |            |           |           |          |                 |            |           |  |
| HIV Linkage to Care                                                        |          |                    |            |           |           |          |                    |            |           |           |          |                 |            |           |  |
| HIV Screening                                                              |          |                    |            |           |           |          |                    |            |           |           |          |                 |            |           |  |
| Screening for Clinical Depression and Follow-Up Plan                       |          |                    |            |           |           |          |                    |            |           |           |          |                 |            |           |  |
| Depression Remission at Twelve Months                                      |          |                    |            |           |           |          |                    |            |           |           |          |                 |            |           |  |
| Dental Sealants for Children                                               |          |                    |            |           |           |          |                    |            |           |           |          |                 |            |           |  |

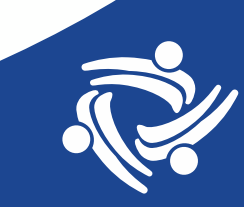

### **Compare Changes to Overall Baseline**

- If you are sure your provider mapping is complete, compare total medical patients in the same measurement periods to get a denominator baseline change.
- In other words, how did the overall number of medical patients change between the two periods (note that during the transition, you might see fewer patients)
- You can get this data from the Visit Calendar
- Use medical patients to compare medical QMs (and dental patients overall to compare dental QMs)
- Choose a minimum change level (5% difference? 10% difference) that triggers an investigation into the data

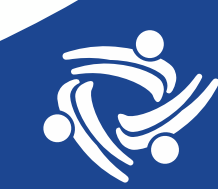

### Investigation

- Maybe there are data entry workflow issues, training issues, multiple potential fields for data entry, etc.
- These are all legitimate areas for further performance improvement efforts
- One priority for transitioning health centers now is to see if there are any places in Relevant where data sources are not mapped, or incompletely mapped.

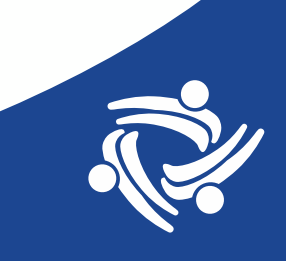

### Questions?

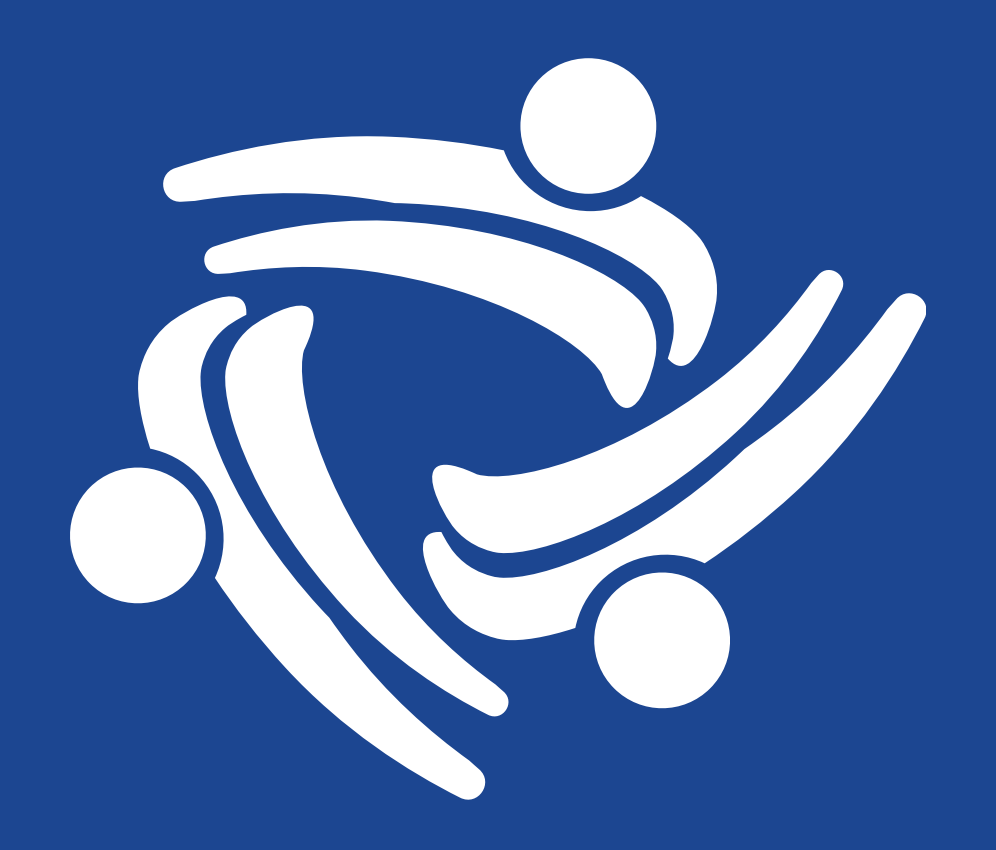